## **Installation**

Download the plugin and install and activate from Extensions->My Extensions

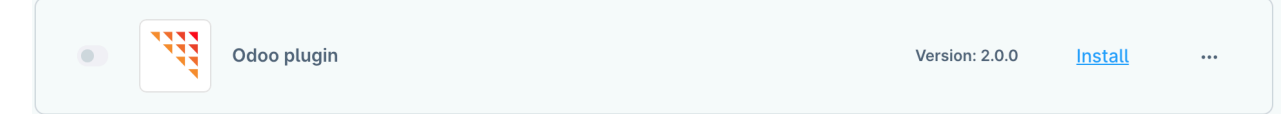

To set config, click on configure option.

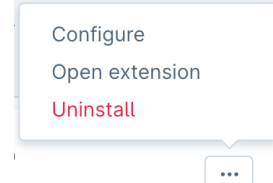

## **Configurations**

| General configuration          |   |  |  |  |  |  |  |
|--------------------------------|---|--|--|--|--|--|--|
|                                |   |  |  |  |  |  |  |
| Enable the integration         | 0 |  |  |  |  |  |  |
| Enable the initial sync by GUI | 0 |  |  |  |  |  |  |
|                                |   |  |  |  |  |  |  |

Enable the integration - Set enable integration to active

Enable the initial sync by GUI - provides the option to sync initial data from settings

| Ddoo server URL       | 3 |
|-----------------------|---|
| 🗄 https://            |   |
| Ddoo username         | 0 |
| Ddoo API key/Password | 3 |
|                       | 0 |
| Odoo database name    | 0 |
|                       |   |

Set all odoo configuration details like odoo server URL, username, api key/password, database name.

Note - To get the database name from odoo, you can activate the developer mode, then you can see the db name at the top right of the screen, near logged-in username.

Click on Verify API Connection to verify credentials.

| Shop                 |              |
|----------------------|--------------|
| System<br>Extensions | Brainst Odoo |

Go to settings->Extensions->Brainst Odoo

Click on Sync button to initially sync all data or can be done via commands.

🖯 Brainst Odoo

🗘 Sync 🛛 ?

If you wish to do it with commands then can execute following commands in sequence.

- ./bin/console brainst-odoo:sales-channel-sync
- ./bin/console brainst-odoo:customer-sync
- ./bin/console brainst-odoo:category-sync

- ./bin/console brainst-odoo:product-sync
- ./bin/console brainst-odoo:order-sync

| Brainst Odoo $\diamondsuit$ Sync |                     |   |                      |  |                             |  |  |
|----------------------------------|---------------------|---|----------------------|--|-----------------------------|--|--|
|                                  | Sales Channel Table |   | Customer Table       |  | Customer Address Table      |  |  |
| B                                | Category Table      | G | Product Table        |  | Order/Invoice Table         |  |  |
| G                                | Delivery Table      |   | Property Group Table |  | Property Group Option Table |  |  |

You can view all synced data in below respective entities.

## Go to your Odoo App and login

- Open the Account Security tab from the user profile(My Profile => Account Security).
- Click on the New API Key button and create an API Key
  - If you don't have an Odoo instance and want to play with the plugin then go to this link: https://demo.odoo.com/
  - They will provide you with a temporary instance
  - Go to general settings then scroll down and click on "Activate the developer mode"
  - User Name: admin, Password: admin, Copy database name from top right corner(If not shown then refresh once, inspect code, and copy from there)
  - Note: Please don't click the sync button during the demo instance because if you have thousands of data it will take more than an hour for queue execution.
- Now go into the plugin configuration
- Fill up the username, password(If you have created API key then use that for security), database name and server URL

Ex: Username: admin Password: admin Database: demo\_saas-172\_de2c308f9cf2\_1718026310 Server URL: https://demo4.odoo.com/